# **GUÍA DE IMPLEMENTACIÓN ADDENDA FULLER** TIPO PROVEEDOR : DIRECTO, INDIRECTO, LOGÍSTICO Y OTROS

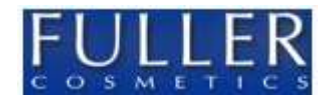

- 1. Proceso de Comercio Electrónico con transacciones y plantillas
- 2. Requisitos
- 3. Administrador 2000 ©
  - 3.1. Configuración:
    - 3.1.1. Parámetros de la Empresa.
    - 3.1.2. Catálogo de Clientes.
    - 3.1.3. Catálogo de Productos.
    - 3.1.4. Catálogo de Conexiones
    - 3.2. Proceso para Generar la transacción en Administrador 2000:
      - 3.2.1. Generar una Factura electrónica.
- 4. Proceso de Prueba y Validación

## 1. Proceso de Comercio Electrónico con transacciones y plantillas

| Transacciones       | Formato    | Canal / Intermediario                       |
|---------------------|------------|---------------------------------------------|
| ORDEN DE COMPRA     |            |                                             |
| DESADV/ASN          |            |                                             |
| RECADV              |            |                                             |
| PREFACTURA          |            |                                             |
| FACTURA/CFD/ADDENDA | XML propio | Correo electrónico soporte@b2bservicios.com |
| REMADV              |            |                                             |

### Tipos de Addenda (por Tipo de Proveedor o Area de compra):

| Tipo de Addenda | Nombre plantilla última (vacío no existe) |
|-----------------|-------------------------------------------|
| XML Propio      | ADD-Fuller-20-120209.xsl                  |
|                 |                                           |
|                 |                                           |

## **Contactos:**

| Nombre | Puesto | Teléfono | ext. | Correo                   | Observaciones                                                  |
|--------|--------|----------|------|--------------------------|----------------------------------------------------------------|
|        |        |          |      | soporte@b2bservicios.com | Todas las dudas deben ser enviadas a esta dirección de correo. |

### 2. Requisitos Previos

El sistema del Administrador 2000 © requiere, para la correcta recepción y envío de Transacciones Comerciales Electrónicas a la Cadena Comercial, que el usuario tenga cubiertos los siguientes puntos:

- Conexión a internet.
- No. de Proveedor proporcionado por FULLER.
- Sistema Administrador 2000® v4.2 o superior.
- Los archivos mencionados en la sección Tipos de Addenda.

## 3. Administrador 2000 ©

- 3.1 Configuración del Administrador 2000 ©
- 3.1.1 Parámetros de la Empresa.

Son requeridos para la addenda los siguientes datos del Proveedor:

- Nombre
- Dirección de correo del contacto por parte del proveedor para con Fuller.
- RFC del Proveedor.
- Teléfono del Proveedor

Estos datos se capturan en Parámetros de la Empresa, el Nombre y RFC dentro de la pestaña "Generales" en los campos con el mismo nombre, la Dirección de correo del contacto y el Teléfono se capturan dentro de la pestaña "Domicilio" sub pestaña "Empresa" en los campos "Teléfono" y "EMail" respectivamente. El dato del teléfono debe incluir clave lada espacio y número telefónico, en caso de extensión colocar un espacio y la palabra EXT. seguida del número de extensión. Ejemplo: **81 83439047 EXT.135** 

Un dato opcional para la addenda es el No. de Localización Global del Proveedor, si se cuenta con él éste se captura en el campo "No. de Localización Global" dentro de la pestaña "Domicilio" sub pestaña "Empresa".

| FD CE Cont<br>enerales Domicilio                    | xión CF2 B2 L2 CRM Otros Automatización<br>Clientes Proveedores Productos Decimales Configuración |
|-----------------------------------------------------|---------------------------------------------------------------------------------------------------|
| Número                                              | 2                                                                                                 |
| Nombre                                              | SISTEMAS ESTRATEGICOS SA DE CV 44 SA DE CV                                                        |
| Directorio                                          | \\DANIELHT\A2_44\EMPRESAS\SESA44                                                                  |
| R.F.C.                                              | SES851016UW4<br>2011 Ejercicio Inclair<br>Abierto 2012 Ejercicio Final 2012                       |
|                                                     | Manejo de MultiMoneda <u>F</u> echa p/IVA 16% 11/01/2010                                          |
| No. Accesos /<br>Mtto. de Datos<br>No. de Días para | 100 🔀                                                                                             |
| Respaldo<br>Régimen Fiscal                          | Descrip reg fisc CFD dos                                                                          |
| Lugar de Expedición                                 | este es luhgar expedicion defaul cambio cam ect ect TODO ESTE TEXT                                |

| CFD CE Cone<br>Generale: Domicilio | xión CF2 B2                                     | L2 CRM | Otros Decimales         | Automatización  <br>  Configuración | _ |
|------------------------------------|-------------------------------------------------|--------|-------------------------|-------------------------------------|---|
| Empresa Sucursa                    |                                                 |        |                         |                                     | - |
| Calle                              | Avenida Gustavo Baz F                           | Prada  |                         |                                     | _ |
| No. Ext.                           | 47 No. Int.                                     | 501    |                         | C.P. 54080                          |   |
| Referencia                         | Entre Avenida 10 de Mayo y Avenida Santa Mónica |        |                         |                                     |   |
| Colonia                            | Xocoyahualco                                    |        | Municipio/<br>elegación | Tlainepantia de Baz                 |   |
| Ciudad                             | Tlainepanti <mark>a d</mark> e Baz              |        |                         |                                     |   |
| Estado                             | Estado de México                                |        | Teléfono                | 83439047 EXT.135                    |   |
| Pais                               | México                                          |        | Fax                     |                                     | Т |
| EMail                              | mailparam@gmail.com.r                           | mx     | _                       |                                     |   |
| No. de Localización                | 0000000000000                                   |        |                         |                                     |   |

# 3.1.2 Catálogo de Clientes

Para la addenda es requerido indicar el Código de Proveedor que le fue asignado por el Fuller, este se captura en el campo "No. de Proveedor" en la pestaña "Generales".

| 🙆 Cliente: 0001007/0     |                                           | NA COMERCIAL                                                                                                    |          |
|--------------------------|-------------------------------------------|----------------------------------------------------------------------------------------------------|----------|
| Listado Generales        | Adicional Acu                             | mulados (desactualizados)                                                                                                    |          |
| Clave 0001-007           | Nombre CLIE                               | NTE CADENA COMERCIAL                                                                                                    | ×        |
| Tipo Nacional 💌          | Ú 🖸 📔                                     | Itimo Nivel 🔽 Mostrador                                                                                                    | ?        |
| Razón Social             | CLIENTE CAD                               | ENA COMERCIAL                                                                                                    | <b>B</b> |
| RFC                      | AAA010101AA                               | A Contacto Francisco Contreras González                                                                                                    | 8        |
| Dirección                | Calle y Número<br>Referencia:             | : Alborada 1015 301                                                                                                    | 壷        |
|                          | Colonia: Polano                           | co variational dational dation | A        |
| Eecha de Alta            | 01/11/2011                                | Status Activo                                                                                                    | A        |
| M <u>o</u> neda          | MXP                                       | PESOS                                                                                                    |          |
| Ve <u>n</u> dedor        | 002                                       | OSCAR SMEKE                                                                                                    |          |
| Concep <u>t</u> o Precio | MAY                                       | MAYOREO                                                                                                    |          |
| Límite de Crédito        | \$ 500,000.00                             | Avisa Sobregin No. de Proveedor 0000103742                                                                                                    |          |
| Descuento (%)            | 0.00                                      | Plazo de Pago 30 días                                                                                                    |          |
| L                        | Maneja Des<br>Indicar Arch<br>Relacionado | tinos Tipo de Archivo/ Archivos PDF (*.pdf) T<br>Invos Emisión de Docs. Archivos PDF (*.pdf) T<br>Bos                                                                                                    |          |
|                          | 4                                         | ► ► ► C                                                                                                    |          |
| Clientes: 10             | CONS                                      | ULTA                                                                                                    |          |

Para la addenda es requerido un dato llamado "Division" que debe capturarse indicando la clave de dos dígitos que le corresponde a la empresa a la que se esta facturando, los valores permitidos son:

- > 01 = HOUSE OF FULLER
- ➢ 02 = PROBEMEX
- ➢ 15 = FULLER BEAUTY COSMETICS
- > 16 = FULLER BEAUTY COSMETICS MEXICO

También es requerido capturar la clave de dos caracteres para indicar el "Tipo de Proveedor" que le corresponde a la empresa emisora del documento de acuerdo a los siguientes valores posibles:

- > DI = Directo
- IN = Indirecto
- LO = Logístico
- $\rightarrow$  OT = Otros

Ambos datos, "Division" y "Tipo de Proveedor", se capturan separados por un carácter pipe "|" en el campo "Referencia" del domicilio del cliente. Ejemplo: **15**|**D**|

Un dato opcional para la addenda es el No. de Localización Global del Cliente Fuller, si se cuenta con él éste se captura en el campo "No. de Localización Global" del Domicilio del Cliente Fuller.

| Domicilio                     |                                            | × |
|-------------------------------|--------------------------------------------|---|
| Domicilio                     |                                            |   |
| Calle                         | Calz. Ignacio Zaragoza                     |   |
| Número                        | 200 Interior/<br>Dep./Loc. EDIF. B 20.Piso | × |
| Referencia                    | 15 DI                                      | ? |
| Colonia                       | Siete de Julio                             |   |
| Municipio/Delegación          | Delegación Venustiano Carranza             |   |
| <u>C</u> iudad                | MEX MEXICO 💌                               |   |
| Estado                        | DFE DISTRITO FEDERAL                       |   |
| País                          | MEX MEXICO                                 |   |
| C.P.                          | 15390                                      |   |
| Teléfono                      | Fax                                        |   |
| E-Mail                        | danielht@control2000.com.mx                |   |
| No. de Localización<br>Global | 1234567891123                              |   |

Especificar la plantilla y otros archivos necesarios para la generación de la Addendaa: Ruta: Catálogos / Clientes / Cliente / {CFD/CE} / Plantillas Addenda...

- 1. **Documento:** Seleccionar Tipo de Documento utilizado para la generación de la factura electrónica.
- 2. Plantilla: Direccionar plantilla ADD-Fuller-20-120209.xsl
- **3. XML:** Se captura: 0
- 4. Eliminar NS en Addenda: Se captura: 0

| 14        | 1 | 1              | 175          | +               | -     | <u> </u>              | ~                 | ×          | ç              | 1   |
|-----------|---|----------------|--------------|-----------------|-------|-----------------------|-------------------|------------|----------------|-----|
| Documento |   | Plantilla      |              |                 | _     | Plantilla para valida | ción del contenid | o Plantill | a para validac |     |
| FACI      |   | \Addendas\ADD- | Cadena-Comer | cial-v10-111005 | 5 xsl |                       |                   |            |                | - ? |

### Captura de Destinos.

Otros datos opcionales para la addenda son los referentes al Destino ó Almacén de Entrega de la mercancía, éstos se capturan dentro de la pestaña "Adicional", sub pestaña "Destinos", en los campos que se despliegan al dar clic en el botón "Dirección". Para que aparezca la sub pestaña "Destinos" es necesario se haya activado previamente la opción "Maneja Destinos" ubicada en la pestaña "Generales".

| Destino         Nombre del Destino           1         0001         Nombre Bodega Destino           0002         Nombre Bodega Destino           0003         Nombre Bodega Destino | 0001 0002 0003                         |                | Dirección                                               | ×<br>?<br>8 | C   |
|----------------------------------------------------------------------------------------------------|----------------------------------------|----------------|---------------------------------------------------------|-------------|-----|
| Dom                                                                                                    | icilio                                 | E              |                                                         |             | ×   |
| Don                                                                                                    | Calle<br>Calle<br>Número<br>Referencia | Nombre calle   | dirección del destino<br>Interior/ 585<br>Dep./Loc. 585 |             | × ? |
|                                                                                                    | Colonia                                | Colonia del de | stino                                                   |             |     |
| Mun                                                                                                    | cipio/Delegación                       | Municipio o De | elegación Destino                                       | -           |     |
|                                                                                                    | Estado                                 | QRO            | QUERETARO                                               |             |     |
|                                                                                                    | Pais                                   | MEX            | MEXICO                                                  |             |     |
| lientes: 10                                                                                                    | Teléfono                               | [              | Fax                                                     |             |     |
| No No                                                                                                    | E-Mail<br>de Localización              | [              |                                                         |             |     |

## 3.1.3 Catálogo de Productos

Es requerido para la addenda indicar el Código con el que el proveedor identifica el producto o servicio que le factura a su cliente Fuller, éste código se captura dentro de la pestaña "Generales" en el campo "Código".

| A Producto: 0001008      | /NOMBRE PRO                    | DUCTO A FACTURAR                          |                                            |       | ×        |
|--------------------------|--------------------------------|-------------------------------------------|--------------------------------------------|-------|----------|
| Listado Generales        | Adicional Acur                 | mulados (desactualizados                  |                                            |       | ~        |
| Clave 0001-008           | Nombre NOM                     | BRE PRODUCTO A FACTU                      | RAR                                        |       | ×        |
| Tipo Producto 💌          | SubTipo Prod                   | Jucto Terminad 🗨                          | Desglosar Entradas<br>Desglosar Kit en XML |       | ?        |
| Código 123456789112      | 23 🔽 🔽 ÚI                      | timo Nivel Código                         | UPC 3211987654321                          |       | 联        |
| Descripción              | Descripcion del                | producto a facturar                       |                                            | =     | ß        |
| Descripción<br>Adicional |                                |                                           |                                            | tegra | 壶        |
|                          | Control                        | do Serializado                            | Saldos                                     | Gene  | <u>P</u> |
|                          | Pedimento                      | s 🔽 Lotes                                 | Saldo Referencial                          | ontab | PA.      |
| Tipo de Costeo           | Promedio 👻                     | Gravable                                  | IVA (%) 16.00%                             | ē     | <u>P</u> |
| Status                   | Activo 🔻                       | IEPS (%) 0.009                            | <u> </u>                                   | 2     |          |
| Costo Detallista (%)     | 0.00%                          | Ret. IVA (%) 0.00%                        | 6 Ret. ISR (%) 0.00%                       |       |          |
| M <u>a</u> rca           |                                | <ninguna></ninguna>                       |                                            |       |          |
| Lí <u>n</u> ea           |                                | <ninguna></ninguna>                       | <b>_</b>                                   | 88    |          |
| Unidad Base              | CJA                            | CAJA                                      | <ul> <li>Presentación</li> </ul>           | mplei |          |
| Referencial              | PZA                            | PIEZA                                     | •                                          | ment  |          |
| Factor                   | 12                             | Ult. Costo<br>de Entrada \$ 0.0           | 00 Utilidad 0.00% Mínima (%)               | arios |          |
|                          | Asignar la C<br>de Identificae | lave del Producto al Núme<br>ción en CFDs | ro Cta. Predial                            | Foto  |          |
| K                        | <                              |                                           | M                                          | R     |          |
| Productos: 20            | EDICI                          | ON                                        |                                            |       |          |

Es requerido para la addenda indicar el Código con el que Fuller identifica el producto o servicio facturado, éste código se captura en la pestaña "Adicional", sub pestaña "Clientes", se da clic en botón "+" para agregar un registro, se selecciona el cliente en el campo "Cliente" y se captura el Código en el campo "Código Cliente".

| 12 2     | Pf +                    | e 7            | ~       | ×      | e.       | - |
|----------|-------------------------|----------------|---------|--------|----------|---|
| Cliente  | Nombre del Cliente      | Código Cliente | %Dscto. | Código | Saldo    | - |
| 0001-007 | CLENTE CADENA COMERCIAL | CORFECCION     | 0.00    |        | ě.       | P |
|          |                         |                |         |        | Comp     |   |
|          |                         |                |         |        | onento   |   |
|          |                         |                |         |        | 3 P      |   |
|          |                         |                |         |        | roves    |   |
|          |                         |                |         |        | dones    |   |
|          |                         |                |         |        | Clientes | 0 |
|          |                         |                |         |        | Diertas  |   |

#### 3.1.4 Catálogo de Conexiones

En el caso de esta addenda no es necesaria ninguna conexión, el xml se envía a la dirección de correo soporte@b2bservicios.com

## 3.2 Proceso para Generar la transacción en Administrador 2000 $\ensuremath{\mathbb{C}}$

# 3.2.1 Generar una Factura Electrónica.

En el proceso normal de generación de una factura electrónica deben de considerarse los siguientes campos que son reflejados en el contenido de la addenda.

El **No. De Orden de Compra** es un dato requerido, no se debe omitir. Se captura en el campo "No. Orden Compra".

La **Fecha de la Orden de Compra** es un dato requerido. Se captura en el campo "Fecha" que se despliega al dar clic sobre el botón "..." que se encuentra junto al campo "No. Orden Compra".

| istago uretaxe                                 |                          |                                                           |                                |                                                     |                                                       |                               |                |            |        |
|------------------------------------------------|--------------------------|-----------------------------------------------------------|--------------------------------|-----------------------------------------------------|-------------------------------------------------------|-------------------------------|----------------|------------|--------|
| Generales                                      | ne ces                   |                                                           |                                |                                                     |                                                       | 1                             |                |            | 2      |
| Ţipo                                           | FDHT                     | FD PRUEBA DHT                                             | 5                              | Serie/<br>Número                                    | 000053 🎲 Ligar (                                      | 2008                          |                |            | - Mail |
| Eecha                                          | 11/11/2011               | Viglehcia                                                 | Doc. N                         | A Serie/ Folio                                      |                                                       |                               |                | 1          | erto   |
| Datos del Cliente                              |                          |                                                           |                                | Se                                                  | da clic en boton ""                                   | para poder ca                 | apturar la fec | ha de      | 2      |
| Cjiente                                        | 001-023 E                | STRATEGIA EMPRESARI                                       | AL CLTE PRUEBAS                | - lat                                               | Orden de Compra o                                     | .00                           |                |            | No.    |
| Agente                                         | , <u> </u>               | No. de ES0001                                             | No. Orden<br>Comora 2778899    | Banco                                               | Comisión (%) 0.000                                    | 0000%                         |                |            | Vacio  |
| Concepto Precio                                | MAY M                    | AYOREO                                                    | Recepción.                     | 11/11/2011                                          | Plaza Pano 30 d                                       | lins                          |                |            | 3      |
| Moneda                                         | MXP PI                   | sos                                                       | Tand                           | Orden de compra                                     |                                                       | ×                             |                |            |        |
| Descrit                                        | (                        |                                                           | 1.044                          |                                                     |                                                       | 1                             |                |            |        |
|                                                |                          | •                                                         | H                              | Eecha                                               | 15/12/2011                                            | -                             | 1              | X          |        |
| No. Producto                                   | Descripción              | Cantidad Ca                                               | ant. Ref. Precio Un            |                                                     |                                                       | K Ret. IVA                    | % Ret. ISR     | imp. Total |        |
| 1 001-004                                      | CUADERNOPROFE            | SION 1.00                                                 | 0.00 54                        | Hora (hn.mm.ss)                                     |                                                       | 2 0.00                        | 6 0.00%        | \$ 52.20   |        |
|                                                |                          |                                                           |                                |                                                     | _                                                     |                               |                |            |        |
|                                                |                          |                                                           | 6                              |                                                     |                                                       |                               |                |            |        |
|                                                |                          |                                                           |                                |                                                     |                                                       |                               |                |            |        |
|                                                |                          |                                                           |                                |                                                     |                                                       |                               |                |            |        |
|                                                |                          |                                                           |                                |                                                     |                                                       |                               |                |            |        |
|                                                |                          |                                                           |                                |                                                     |                                                       |                               |                |            |        |
|                                                |                          |                                                           |                                |                                                     |                                                       |                               |                |            |        |
| importe Neto                                   | \$ 45.0                  | 0 Importe IEPS                                            | \$ 0.00                        | Importe Ref. ISR                                    | \$0.00 □ Anticip                                      | 10                            |                |            |        |
| importe Neto<br>Importe Dactoa                 | 5 45.0<br>\$ 0.0         | 0 Importe EPS<br>0 Importe EPS (GD)                       | \$ 0.00<br>\$ 0.000            | Importe Ret. ISR<br>Importe Total                   | \$ 0.00 		Anticip<br>\$ 52.20 		Envio                 | o<br>s ferceros               |                |            |        |
| Importe Netio<br>Importe Disctos<br>Importe NA | \$45.0<br>\$0.0<br>\$7.2 | 0 Importe EPS<br>0 Importe EPS (GD)<br>0 Importe Ret. IVA | \$ 0.00<br>\$ 0.000<br>\$ 0.00 | Importe Ret. ISR<br>Importe Total<br>Total Unidades | \$0.00 		Anticip<br>\$52.20 		Envice<br>1.00 		En Par | o<br>s ferceros<br>cialidades |                |            |        |

Página 6 de 7

El dato de **Código de Comprador** es un dato requerido, éste debe capturarse en el campo "**Dato 3**" ubicado dentro de la sub pestaña "Observaciones".

Es requerido para la addenda indicar el número asignado por su cliente Fuller al momento de recibir el producto así como su fecha de recepción. Estos datos se capturan en la pestaña "Detalle" sub pestaña "Observaciones" en los campos "**Recibo de Mercancias**" y el campo "**F. Recepción**" respectivamente, éste último se despliega dando clic sobre el botón "…" junto al campo "Recibo de Mercancias".

#### Sustitución de Facturas.

Solamente para los casos cuando se genera una **factura que sustituye** a otra factura ya recibida por Fuller anteriormente, en el campo "**Dato 1**" de la pestaña "Observaciones" debe capturarse Serie y Folio de la factura que se sustituye para que esta información aparezca en la addenda.

#### Número de Presupuesto

En la addenda esta contemplado como un dato opcional el "**No. de presupuesto**" que aparece en la Orden de Compra con el formato xxxxx/xxxx , de contar con él, éste se captura en el campo "**Dato 2**" ubicado dentro de la pestaña "Observaciones".

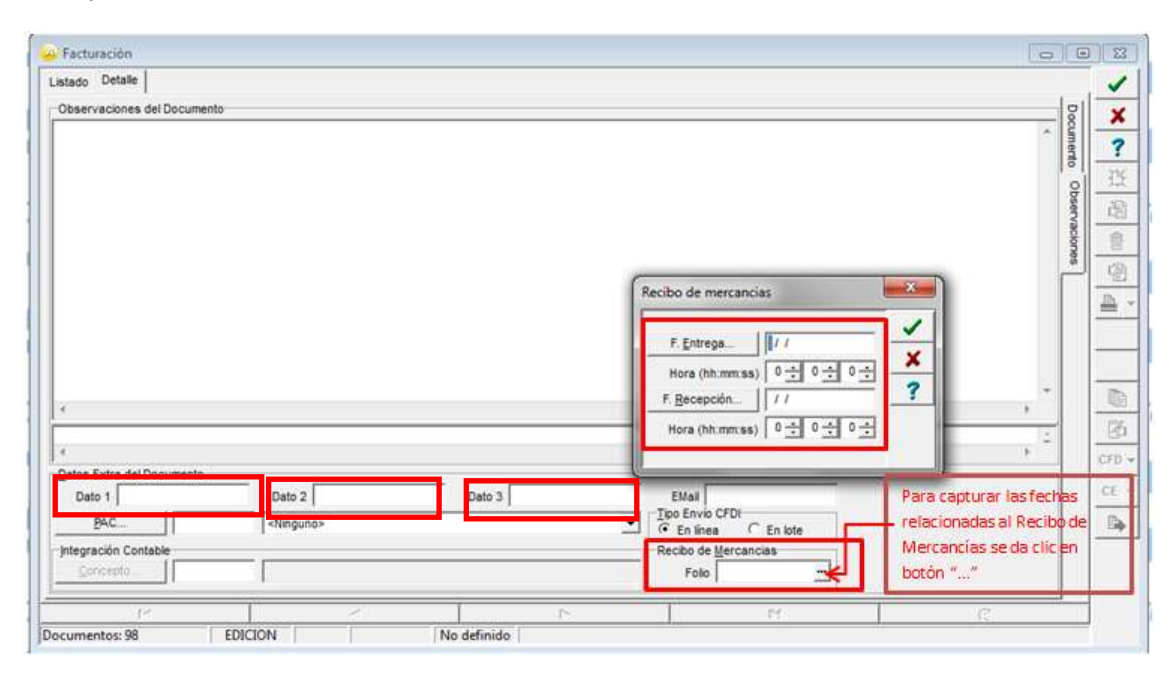

## 4. Proceso de Prueba y Validación

Todas las dudas referentes a la addenda así como los xml de prueba deben de ser enviadas a la dirección de correo soporte@b2bservicios.com

El proceso para validar los XML de prueba que se genere está dividido en dos fases. En el primer fase, se valida la estructura del XML asegurando que la estructura en especifico que tiene la addenda es lo requerido por FULLER. Esta validación de la estructura incluye puntos como el formato en que se tendría que escribir toda la información de los valores posibles de los atributos del archivo Diseño Addenda B2B - FULLER. Habiendo cumplido con esa validación, lo que seguirá es la validación en cuanto a los datos. Aquí verifican que la información que están recibiendo en la parte addenda del XML enviado coincida con la información generada en el portal de pruebas. Fuller en su momento le proporcionará al proveedor un usuario y contraseña para poder acceder al portal. Pasando estas dos fases, se terminará el proceso de la validación y ya se verá directamente con Fuller para mandar las facturas reales con la parte de la addenda.